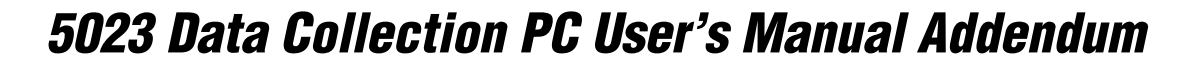

This addendum explains new features and functions available on the 5023 Data Collection  $PC^{TM}$  with firmware release 3.0. Read this addendum to learn about these new features and then store this addendum with your user's manual for future reference. By adding this addendum, the part number of the *5023 Data Collection PC User's Manual* is 070698-003.

## Firmware Release 3.0 Features

The 5023 now ships with Windows<sup>®</sup> CE 3.0, providing greater storage and file-handling capabilities.

Other new features have been introduced in this firmware release for the 5023. The next sections explain these new features and describe where to go for more information.

## **General Features**

**Help for new users** In the Start menu, choose 502X Intro in the Programs list to view "Introducing the 502X," an online document intended for new 502X users. "Introducing the 502X" includes basic configuration and navigation information. For help with accessing the Start menu, see "Using the Start Menu" in Chapter 1 of the 5023 user's manual.

**Internet Explorer (IE) 5.0 Web browser** You can use Internet Explorer for Web browser-based data collection applications. For help, see "Using Internet Explorer" in Chapter 5 of the *502X Data Collection PC System Manual* (Part No. 071479).

**Unit Manager** The Unit Management applications are now part of Unit Manager. For help using Unit Manager, see Chapter 4, "Using Unit Manager," in the 502X system manual.

**New default date and time** Windows CE 3.0 sets the date and time to 12:00 A.M., June 1, 2001 when you cold boot the 5023. You can set the date and time by using

- the Fast Config or Configuration applications. For help, see "Using Fast Config" or "Using the Configuration Application" in Chapter 2 of the 5023 user's manual.
- the Date/Time Control Panel. For help, see Chapter 3, "Customizing the 502X Using the Control Panel," in the 502X system manual.
- the Set Date and Time reader command. For help, see Chapter 6, "Using Reader Commands," in the 502X system manual.

**Increased memory** The 5023 now ships with 16MB RAM and 32MB flash memory.

## **Changes to Configuration Commands**

Firmware release 3.0 for the 5023 includes these changes to configuration commands:

• All IDRS (Intermec Device Registration Services) commands are now available. For more information, see Chapter 7, "Configuration Command Reference," in the 502X system manual.

See the next illustration for the command locations in the Configuration application menus. This illustration replaces the illustration on page 2-14 of your 5023 user's manual.

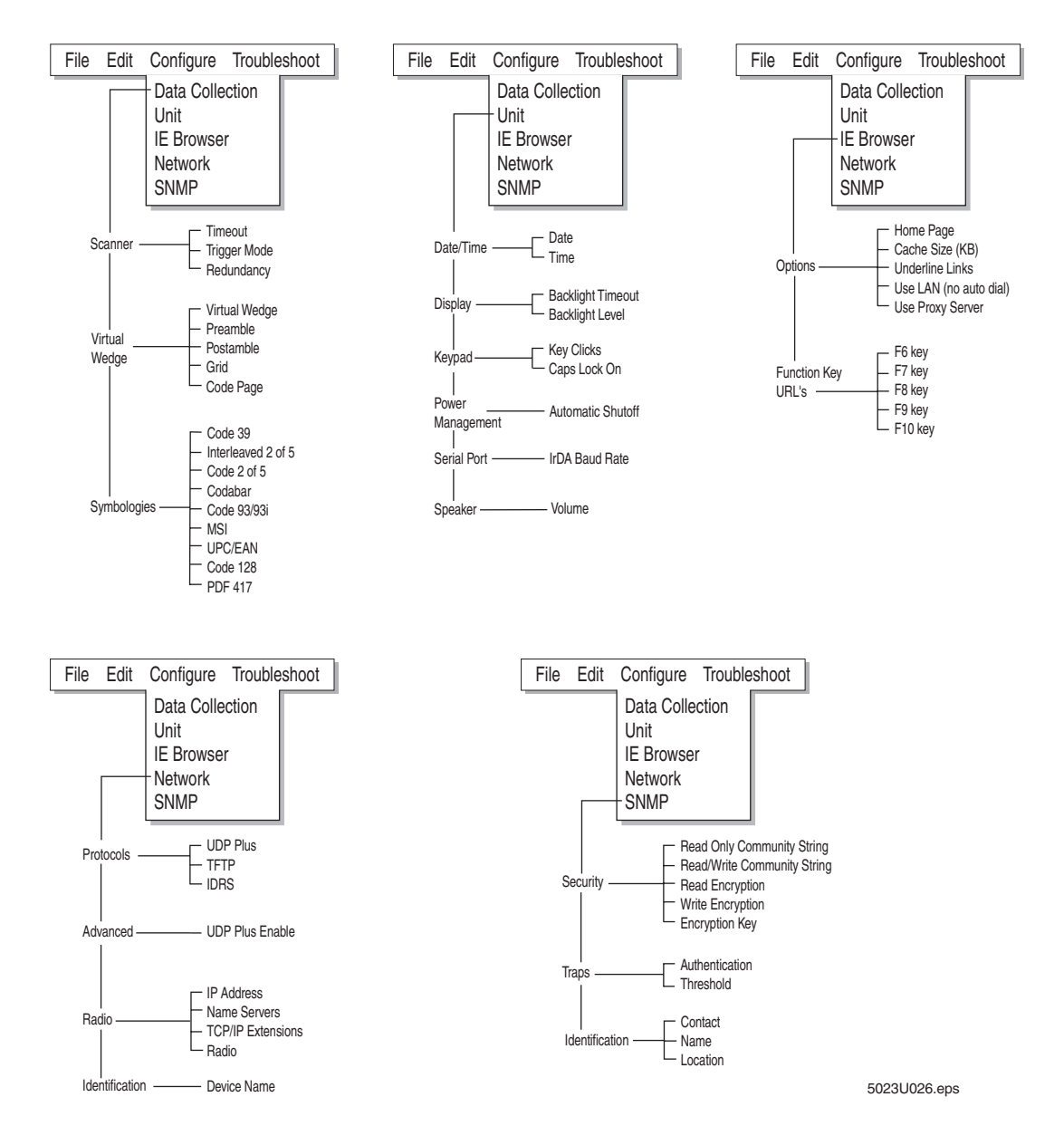

## **Upgrading or Restoring an Operating System Image**

You must return a 5023 to the factory for upgrading to firmware release 3.0. Contact your Intermec service representative for more information.

If you think your 5023 with firmware release 3.0 has a corrupted operating system image, contact your Intermec service representative to confirm that you need to restore the operating system and to obtain a new image. For more information, see "Upgrading or Restoring the 5023 Operating System Image" in Chapter 4 of the 5023 user's manual.

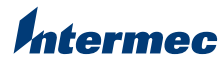

Technologies Corporation 6001 36th Avenue West Everett, WA 98203 U.S.A. www.intermec.com © 2002 Intermec Technologies Corp. All Rights Reserved

5023 Data Collection PC User's Manual Addendum

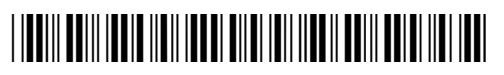

\*072758-001\*